# Carteira da Pessoa Idosa

- Manual de Acesso pela Secretarias de Assistência Social -

Dezembro de 2020

## Sumário

| Introdução3                                                              |
|--------------------------------------------------------------------------|
| O que foi melhorado no novo sistema:3                                    |
| Critérios para emissão da carteira4                                      |
| Como entrar no sistema e os perfis de acesso4                            |
| Como emitir a carteira9                                                  |
| Emissão pelas Secretarias de Assistência Social ou Congêneres9           |
| Passo a passo para Emitir Carteira da pessoa Idosa – Visão do Técnico 10 |
| Passo a passo para Ver Carteiras da pessoa Idosa 12                      |
| O acesso Externo ao SUAS14                                               |
| Emissão pela própria pessoa idosa15                                      |
| Passo a passo para Emitir Carteira da pessoa Idosa15                     |
| Passo a passo para validar carteira - Idoso 18                           |
| Validade20                                                               |
| Relatórios                                                               |
| Passo a passo para Relatório                                             |

## Introdução

A **Carteira da Pessoa Idosa** é uma das formas de comprovação de renda para acessar o direito do acesso a transporte interestadual gratuito (duas vagas por veículo) ou desconto de 50% (cinquenta por cento), no mínimo, no valor das passagens para pessoas idosas com renda individual igual ou inferior a dois salários mínimos.

Previsto no art. 40 do Estatuto do idoso (Lei Nº10741/2003), esse direito é regulamentado pelo decreto nº 9.921, de 18 de julho de 2019 que consolida atos normativos editados pelo Poder Executivo federal que dispõem sobre a temática da pessoa idosa. Nessa normativa, a Carteirinha do da pessoa idosa aparece como uma forma de comprovação de renda, nos seguintes termos: documento ou carteira emitida pelas secretarias estaduais, distrital ou municipais de assistência social ou congêneres.

A Legislação mais atual da Carteira da pessoa idosa é a Resolução nº 1, de 28 de janeiro de 2021, aprovada pela CIT em dezembro de 2020. Essa resolução altera a Resolução nº 04 de 18 de abril de 2007, que pactua os procedimentos a serem adotados para a emissão da Carteira do Idoso.

## O que foi melhorado no novo sistema:

Em relação ao sistema anterior tem-se as seguintes melhorias:

- ✓ Atualizações no layout da carteirinha, com as seguintes modificações:
  - o Atualizar o nome do órgão para Ministério da Cidadania;
  - Exclusão do espaço da foto do usuário não há necessidade de foto em comprovante de renda;
  - Exclusão do espaço da assinatura do portador;
  - Exclusão do espaço da assinatura e matrícula do responsável pela emissão da carteira
- ✓ Novo Sistema com opção atalho para celular;
- ✓ A carteira poderá ser emitida pelo próprio cidadão;
- ✓ A validação da carteira poderá feita no próprio site por meio de QRcode ou código alfanumérico. Isso facilitará a validação junto as empresas de transporte.
- O sistema terá relatórios que permite o acompanhamento do quantitativo de carteira emitidas
- ✓ O acesso ao site da carteira da pessoa idosa se dará da pelo login do gov.br, uma das formas de acesso aos sites oficiais do governo federal.

## Critérios para emissão da carteira

Para emissão da carteira, é necessário a inscrição no Cadastro Único e a observância dos critérios de idade (60 anos) e renda individual de até 2 salários mínimos.

As pessoas idosas que buscam um meio de comprovação de renda podem emitir da carteira para acessar o direito de utilizar o transporte interestadual gratuito, ou com o desconto de 50%. A emissão poderá ser realizada nas unidades da Assistência Social responsáveis pela emissão ou pela própria pessoa, com forme a seguir:

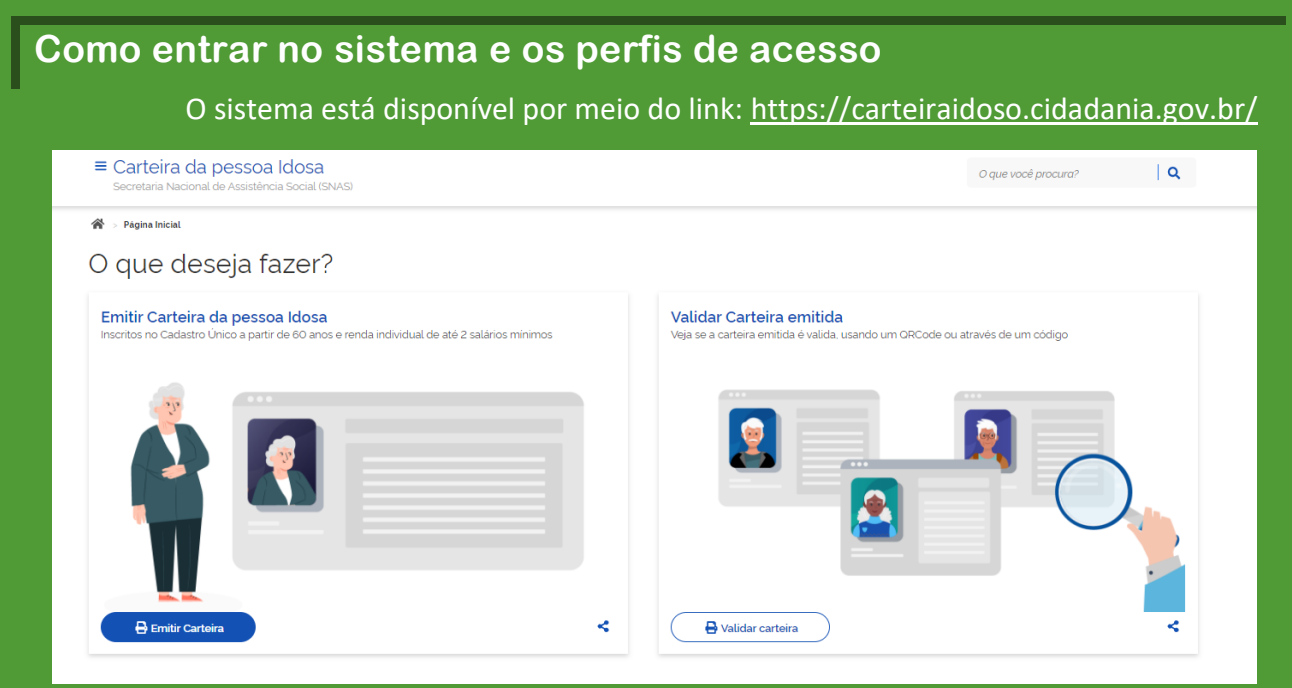

Página inicial do Sistema.

Para entrar no sistema é necessário cadastro no Gov.br. Uma conta gov.br garante a identificação de cada cidadão que acessa os serviços digitais do governo.

|                                                                              | Acesse sua conta com                                                                                                    |
|------------------------------------------------------------------------------|----------------------------------------------------------------------------------------------------|
| Uma conta <b>gov.br</b> garante a identificação de cada                      | Número do CPF Caso não lembre se possui uma conta, digite o número do seu CPF mesmo assim para verificar. CPF Digite seu CPF |
| cidadão que acessa os serviços digitais do governo.<br>Crie sua conta gov.br | Avançar                                                                                                    |
|                                                                              | 😹 Banco do Brasil                                                                                                    |
|                                                                              | 💑 Banrisul                                                                                                    |
|                                                                              | Pradesco                                                                                                    |
|                                                                              | Certificado digital                                                                                                    |
|                                                                              | Certificado digital em nuvem                                                                                                 |
|                                                                              | Página inicial do Sistema                                                                                                    |

| Em caso de dificuldades, acessar o material: dúvidas frequentes do gov.br, lá há                |
|-------------------------------------------------------------------------------------------------|
| possibilidade de recadastramento de conta.                                                      |
| http://faq-login-unico.servicos.gov.br/en/latest/index.html#                                    |
|                                                                                                 |
| <u>http://faq-login-</u>                                                                        |
| unico.servicos.gov.br/en/latest/ perguntasdafaq/formarrecuperarconta.html                       |
|                                                                                                 |
| <u>Caso ainda assim não consiga recuperar a senha, é preciso entrar em contato com a equipe</u> |
| de atendimento responsável:                                                                     |
| https://portaldeservicos.economia.gov.br/atendimento                                            |
|                                                                                                 |

Além da conta gov.br, para os profissionais da Assistência Social emitirem a carteira para as pessoas idosas é necessário também, assim como era antes, que o gestor de Assistência Social ou adjunto, definidos no SAA, deleguem o perfil de acesso ao sistema. Link de acesso ao SAA: Sistema de Autenticação e Autorização. https://aplicacoes.mds.gov.br/saa-web/login.action

| ← → C ☆ aplicacoes.mds.gov.br/s | /saa-web/login.action           |
|---------------------------------|---------------------------------|
| MINISTÉRIO DA<br>CIDADANIA      |                                 |
| Sist<br>Autenticação e Auto     | stema de<br>torização           |
| SAA - Sistema                   | a de Autenticação e Autorização |
| Usuário                         |                                 |
| Senha                           |                                 |
|                                 | Acessar                         |
|                                 | Esqueci minha senha             |
|                                 |                                 |
|                                 |                                 |
|                                 |                                 |

Ao realizar o login no sistema, de acordo com o perfil será apresentado uma lista de sistemas. Procurar o Sistema: **SAA – Sistema de Autenticação e Autorização** 

| 😧 Sistema de Autentica    | ação e Autori 🗙 🕂 | -                              |                  |        |                              |
|---------------------------|-------------------|--------------------------------|------------------|--------|------------------------------|
| < → C ☆ (                 | aplicacoes.mds.   | gov.br/saa-web/sistemas.a      | iction           |        |                              |
| MINISTÉRIO DA<br>CIDADAI  |                   |                                |                  |        |                              |
|                           | Autenticaçã       | Sistema de<br>ão e Autorização | SAA              | Fal    | e Conosco                    |
| Sistemas Alterar Senh     | a Atualizar Dados | Indicar / Substituir Adjunto   | Downloads S      | air Us | uario logado : 000.000.00000 |
|                           |                   | Sistemas Cadastrados para s    | eu perfil.       |        |                              |
| Visualizar Termo de Respo | onsabilidade      |                                |                  |        |                              |
|                           |                   |                                |                  | _      |                              |
|                           | SAA               | Sistema de Autenticaçã         | ão e Autorização |        |                              |
|                           | CadSUAS           | Cadastro Nacional do S         | SUAS             |        |                              |
|                           |                   | © 2007 - Ministério da Cidadar | nia - 7.8.2      |        |                              |

#### Ao clicar no SAA, clique em MENU

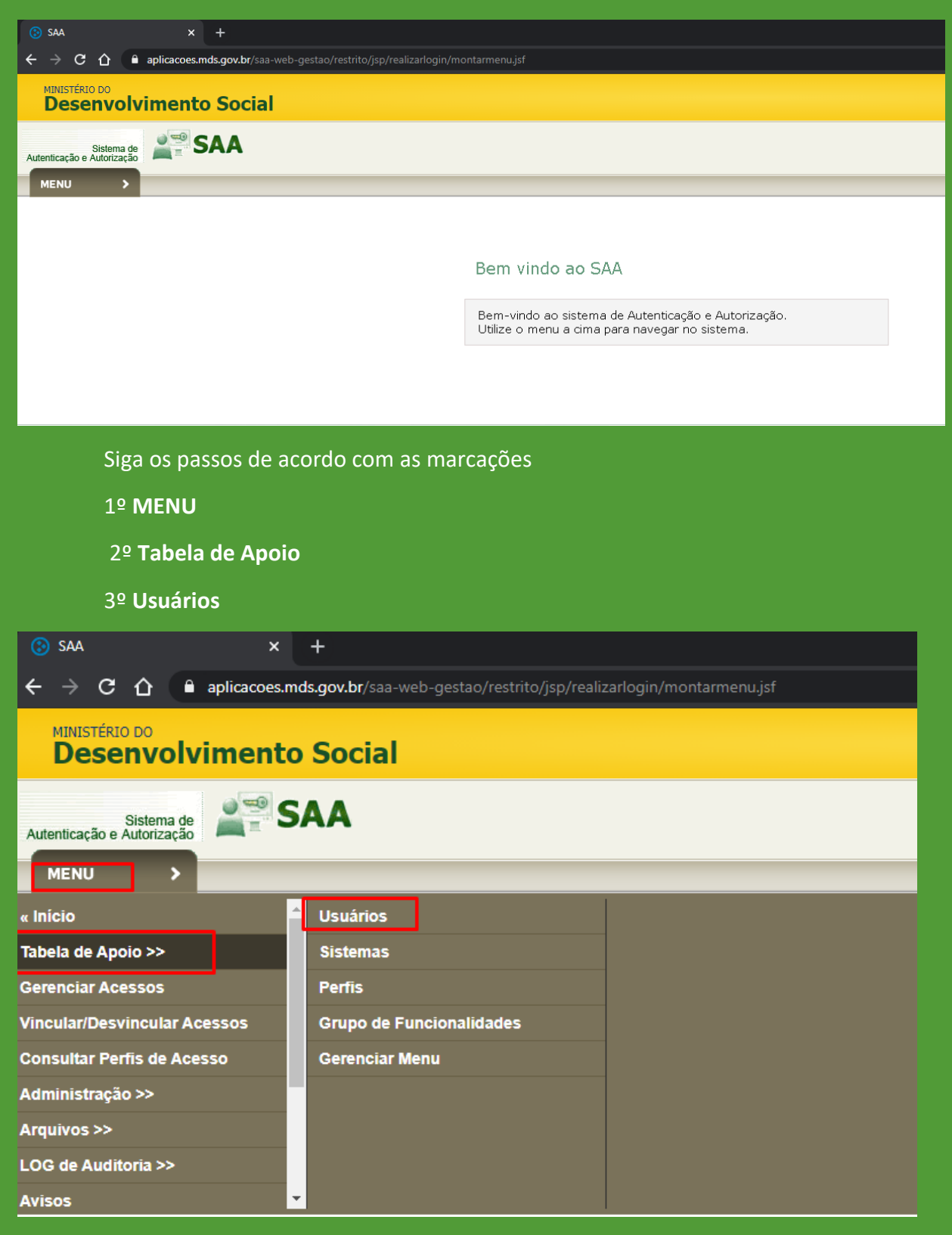

Próximo passo é realizar a busca do técnico

- 1º Clique na caixa de texto **Login:** xxx-xxx-xxx. Digite o CPF do Técnico.
- 2º Clique na caixa **Todas**
- 3º Clique em **Consultar**

| C                                        | <b>)bs:</b> Es            | se proc      | edimento        | o é valido pa              | ira um té                      | cnico já       | cadast     | rado       | no SAA          | . Para o    |
|------------------------------------------|---------------------------|--------------|-----------------|----------------------------|--------------------------------|----------------|------------|------------|-----------------|-------------|
| cadastro                                 | de                        | um           | novo            | técnico,                   | procurar                       | o              | Manu       | al         | técnico         | SAA.        |
| 😧 SAA                                    |                           | ×            | +               |                            |                                |                |            |            | _               |             |
| $\leftarrow \  \   \rightarrow \  \   G$ | û 🔒                       | aplicacoes.r | nds.gov.br/saa- | web-gestao/restrito/j      | sp/manterusuar                 | io/consultaru: | su ☆       | <b>*</b> = | * 🥐 🤇           | Atualizar 🚦 |
| MINISTÉRIO DO<br>Desen                   | 。<br>volvin               | nento        | Social          |                            |                                |                |            |            |                 |             |
| Autenticação e                           | Sistema de<br>Autorização |              | 5AA             |                            |                                |                |            |            |                 |             |
| MENU                                     | >                         |              |                 |                            |                                |                |            |            | Seu último aces | 50 🔱 SAIR   |
| Consultar U                              | Usuário                   |              |                 |                            |                                |                |            |            |                 |             |
| DADOS DO                                 | FILTRO —                  |              |                 |                            |                                |                |            |            |                 |             |
|                                          |                           |              |                 | Nome:                      |                                |                |            |            |                 |             |
|                                          |                           |              |                 | Login:                     |                                |                |            |            |                 |             |
|                                          |                           |              |                 | Situação:                  | ● Ativo ○                      | Inativo 🔿 🗆    | Todos      |            |                 |             |
|                                          |                           |              | I               | lipo de Perfil de Usuário: | Selecione                      |                | ~          |            |                 |             |
|                                          |                           |              |                 | Tipo de Acesso:            | Selecione 🗸                    |                |            |            |                 |             |
|                                          |                           |              |                 | UF:                        | Selecione V                    |                |            |            |                 |             |
|                                          |                           |              |                 | Município:                 | Selecione V                    |                |            |            |                 |             |
|                                          |                           |              |                 | Acesso:                    | <ul> <li>Já acessou</li> </ul> | O Nunca ad     | cessou 💿 1 | Todos      |                 |             |
|                                          |                           |              | 6               | 👢 Consultar 🛛 🔚 N          | lovo 🗰 VO                      | LTAR           |            |            |                 |             |

| SAA                       |                      | ×            | +           |                            |          |                      |              |      |           | -         |           |
|---------------------------|----------------------|--------------|-------------|----------------------------|----------|----------------------|--------------|------|-----------|-----------|-----------|
| ← → C 1                   | <u>ک</u>             | aplicacoes.m | ds.gov.br/s | aa-web-gestao/restrito/    | jsp/mar  | nterusuario/consulta | rusu 🕁       | *    | • *       | 1         | Atualizar |
| MINISTÉRIO DO<br>Desenvo  | olvi                 | mento S      | Social      |                            |          |                      |              |      |           |           |           |
| Sis<br>Autenticação e Aut | stema de<br>orização | S            | AA          |                            |          |                      |              |      |           |           |           |
| MENU                      | >                    |              |             |                            |          |                      |              |      | Seu últin | no acesso | U SAI     |
| Consultar Us              | uário                |              |             |                            |          |                      |              |      |           |           |           |
| DADOS DO FII              | LTRO -               |              |             |                            |          |                      |              |      |           |           |           |
|                           |                      |              |             | Nome:                      |          |                      |              |      |           |           |           |
|                           |                      |              |             | Login:                     | 000.000  | 0.00000              |              |      |           |           |           |
|                           |                      |              |             | Situação:                  | ◯ At     | ivo 🔿 Inativo 🔍      | Todos        |      |           |           |           |
|                           |                      |              |             | Tipo de Perfil de Usuário: | Selecio  | one                  | ~            |      |           |           |           |
|                           |                      |              |             | Tipo de Acesso:            | Selecio  | one 🗸                |              |      |           |           |           |
|                           |                      |              |             | UF:                        | Selecio  | one 🗸                |              |      |           |           |           |
|                           |                      |              |             | Município:                 | Selecio  | one 🗸                |              |      |           |           |           |
|                           |                      |              |             | Acesso:                    | ) Já     | i acessou 🔿 Nunca a  | acessou 🔍 T  | odos |           |           |           |
|                           |                      |              |             |                            |          |                      |              |      |           |           |           |
|                           |                      |              |             | Consultar 🔙 No             | ovo      | <b>¥</b> VOLTAR      |              |      |           | _         |           |
|                           | UF                   | Município    | IBGE        | Nome                       |          | Login                | Primeiro Ace | esso | Ações     |           |           |
|                           | Todos                |              |             | Nome                       |          | 000.000.00000        | 04/06/2012 1 | 0:52 |           |           |           |
|                           |                      |              |             | «« «<br>Exibindo 1 a 1     | de 1 usu | » »»<br>Jários       |              |      |           |           |           |
| 1                         |                      |              |             |                            |          |                      |              |      |           |           |           |

| SAA                                                                                                    |                                                                                                    | × +                                                                |                                            |                                                                                                    |                                                 |                                                                           |       |              |     | -   |                  |
|----------------------------------------------------------------------------------------------------|----------------------------------------------------------------------------------------------------|--------------------------------------------------------------------|--------------------------------------------|----------------------------------------------------------------------------------------------------|-------------------------------------------------|---------------------------------------------------------------------------|-------|--------------|-----|-----|------------------|
| < → C ·                                                                                                    | 🖒 🔒 aplica                                                                                                    | coes.mds.gov.br                                                    | r/saa-web-gestao/rest                      | trito/jsp/r                                                                                                    | nanterusuario/                                  | consultarusuari                                                           | o.jsf | ☆ ≯          | +   | * 🖚 | Atualizar        |
| MINISTÉRIO DO                                                                                                    |                                                                                                    |                                                                    |                                            |                                                                                                    |                                                 |                                                                           | -     |              |     |     |                  |
| Desenv                                                                                                    | Volvimen<br>Ministerio do                                                                                                    | Desenvolvimento                                                    | Social                                     |                                                                                                    |                                                 |                                                                           |       |              |     |     |                  |
| Si<br>Autenticação e Au                                                                                                    | Sistema de                                                                                                    | SAA                                                                |                                            |                                                                                                    |                                                 |                                                                           |       |              |     |     |                  |
| MENU                                                                                                    | >                                                                                                    |                                                                    |                                            |                                                                                                    |                                                 |                                                                           |       |              |     |     | U SAI            |
| Altonar Ucuá                                                                                                    | irio                                                                                                    |                                                                    |                                            |                                                                                                    |                                                 |                                                                           |       |              |     |     |                  |
| - DADOS DO U                                                                                                    | JSUÁRIO                                                                                                    |                                                                    |                                            |                                                                                                    |                                                 |                                                                           |       |              |     |     |                  |
|                                                                                                    |                                                                                                    |                                                                    |                                            | * Nome:                                                                                                    |                                                 |                                                                           |       |              |     |     |                  |
|                                                                                                    |                                                                                                    |                                                                    |                                            | Login:<br>Senha:                                                                                                    | 000.000.000-00                                  |                                                                           |       |              |     |     |                  |
|                                                                                                    |                                                                                                    |                                                                    | Con                                        | nfirmação:                                                                                                    |                                                 |                                                                           |       |              |     |     |                  |
|                                                                                                    |                                                                                                    |                                                                    | * Data de Nas                              | * CPF:<br>scimento:                                                                                                    | 000.000.000-00<br>27/04/1982                    |                                                                           |       |              |     |     |                  |
|                                                                                                    |                                                                                                    |                                                                    |                                            | * RG:                                                                                                    | 0000000                                         |                                                                           |       |              |     |     |                  |
|                                                                                                    |                                                                                                    |                                                                    | * Orgão                                    | Emissor:<br>* UF:                                                                                                    | DF V                                            |                                                                           |       |              |     |     |                  |
|                                                                                                    |                                                                                                    |                                                                    | Data                                       | de Início:                                                                                                    |                                                 |                                                                           |       |              |     |     |                  |
|                                                                                                    |                                                                                                    |                                                                    |                                            | Telefone:<br>Celular:                                                                                                    | 61-98190-4806                                   |                                                                           |       |              |     |     |                  |
|                                                                                                    |                                                                                                    |                                                                    |                                            | * E-mail:                                                                                                    | @E-MAIL                                         |                                                                           |       |              |     |     |                  |
|                                                                                                    |                                                                                                    |                                                                    | Docum                                      | mentação:                                                                                                    |                                                 |                                                                           |       |              |     |     |                  |
|                                                                                                    |                                                                                                    |                                                                    | * Tino do Dorfil da                        | e Usuário:                                                                                                    | Usuários                                        |                                                                           | /     |              |     |     |                  |
|                                                                                                    |                                                                                                    |                                                                    | Tipo de Perill de                          | le Acesso:                                                                                                    | Usuário 🗸                                       |                                                                           |       |              |     |     |                  |
|                                                                                                    |                                                                                                    |                                                                    | Trocar a senha no próxi                    | imo login?                                                                                                    |                                                 |                                                                           |       |              |     |     |                  |
|                                                                                                    |                                                                                                    |                                                                    | Atualização d                              | de dados:                                                                                                    | <ul> <li>Ativo</li> </ul>                       | Inativo                                                                   |       |              |     |     |                  |
|                                                                                                    |                                                                                                    | * UF                                                               | Munic                                      | icípio                                                                                                    |                                                 | Órgão                                                                     |       |              |     |     |                  |
|                                                                                                    |                                                                                                    | SP                                                                 | ~                                          | Selecion                                                                                                    | e 🗸                                             | Selecione                                                                 | ✓     | *            |     |     |                  |
|                                                                                                    |                                                                                                    |                                                                    |                                            |                                                                                                    |                                                 |                                                                           |       |              |     |     |                  |
| mds.gov.br                                                                                                    |                                                                                                    |                                                                    | 🔚 Alterar 🛛 🐺                              | VOLTAR                                                                                                    | Vincular /                                      | Delegar Pertil                                                            |       |              |     |     |                  |
|                                                                                                    |                                                                                                    |                                                                    |                                            |                                                                                                    |                                                 | bologur i orm                                                             |       |              |     |     |                  |
| SAA                                                                                                    |                                                                                                    | × +                                                                |                                            |                                                                                                    |                                                 |                                                                           |       |              |     | — C | ) X              |
| SAA<br>← → C 1                                                                                                    | A aplicación                                                                                                    | × +                                                                | saa-web-gestao/restrit                     | to/isp/mai                                                                                                    | nterusuario/alt                                 | erarusuario.isf                                                           | 0 4   |              |     | - C | J X              |
| <ul> <li>SAA</li> <li>← → C<sup>2</sup></li> <li>MINISTÉRIO DO</li> </ul>                                                                                                    | ▲ aplicac                                                                                                    | × +<br>oes.mds.gov.br/s                                            | saa-web-gestao/restrit                     | to/jsp/mai                                                                                                    | nterusuario/alt                                 | erarusuario.jsf                                                           | ର ☆   | * •          | *   | - [ | ] X<br>alizar :  |
| <ul> <li>SAA</li> <li>← → C ∩</li> <li>MINISTÉRIO DO</li> <li>Desenvo</li> </ul>                                                                                               | 습 🔒 aplicac                                                                                                    | × +<br>oes.mds.gov.br/s                                            | saa-web-gestao/restrit                     | to/jsp/mai                                                                                                    | nterusuario/alt                                 | erarusuario.jsf                                                           | ବ ☆   | ) <b>*</b> 0 | *   | – [ | ] X              |
| <ul> <li>SAA</li> <li>↔ → C ↑</li> <li>MINISTÉRIO DO</li> <li>Desenvo</li> </ul>                                                                                               |                                                                                                    | × +<br>oes.mds.gov.br/s<br>Social                                  | saa-web-gestao/restrit                     | to/jsp/mai                                                                                                    | nterusuario/alt                                 | erarusuario.jsf                                                           | ବ 🕁   | . * 0        | *   | – C | ] X              |
| <ul> <li>SAA</li> <li>← → C 1</li> <li>MINISTÉRIO DO</li> <li>Desenvo</li> <li>Autenticação e Autor</li> </ul>                                                                 | A aplicace     Divimento     ana de     ana de     ana de                                                                                                    | × +<br>oes.mds.gov.br/t<br>Social                                  | saa-web-gestao/restrit                     | to/jsp/mai                                                                                                    | nterusuario/alt                                 | erarusuario.jsf                                                           | Q 🕁   | ) <b>*</b> ( | *   | – C | ] X              |
| <ul> <li>SAA</li> <li>↔ → C ∩</li> <li>MINISTÉRIO DO</li> <li>Desenvo</li> <li>Autenticação e Autor</li> <li>MENU</li> </ul>                                                   |                                                                                                    | × +<br>oes.mds.gov.br/s<br>Social<br>SAA                           | saa-web-gestao/restrit                     | to/jsp/mai                                                                                                    | nterusuario/alt                                 | erarusuario.jsf                                                           | ର 🕁   |              | *   | – E | alizar :         |
| <ul> <li>SAA</li> <li>← → C ↑</li> <li>MINISTÉRIO DO</li> <li>Desenvo</li> <li>Autenticação e Auton</li> <li>MENU</li> <li>Vincular / Dele</li> </ul>                          |                                                                                                    | × +<br>oes.mds.gov.br/s<br>Social<br>SAA                           | saa-web-gestao/restrit                     | to/jsp/mai                                                                                                    | nterusuario/alt                                 | 2rarusuario.jsf                                                           | ବ 🕁   | ) * 4        | *   | - [ | I X<br>alizar ;) |
| <ul> <li>SAA</li> <li>← → C ↑</li> <li>MINISTÉRIO DO</li> <li>Desenvoir</li> <li>Autenticação e Autor</li> <li>MENU</li> <li>Vincular / Dele</li> <li>DADOS DOS PER</li> </ul> |                                                                                                    | × +<br>oes.mds.gov.br/s<br>Social<br>SAA<br>uáriq                  | saa-web-gestao/restrit                     | to/jsp/mai                                                                                                    | nterusuario/alt                                 | erarusuario.jsf                                                           | ९ ☆   | *            | *   | - [ | alizar ;         |
| <ul> <li>SAA</li> <li>← → C ↑</li> <li>MINISTÉRIO DO</li> <li>Desenvo</li> <li>Autenticação e Auton</li> <li>MENU</li> <li>Vincular / Dele</li> <li>DADOS DOS PE</li> </ul>    |                                                                                                    | × +<br>ooes.mds.gov.br/s<br>Social<br>SAA                          | saa-web-gestao/restrit                     | o usuário: //<br>° Sistema: í                                                                                                    | nterusuario/alt<br>                             | erarusuario.jsf                                                           | Q \$  | ) * *        | *   | - E | alizar :         |
| <ul> <li>SAA</li> <li>← → C 1</li> <li>MINISTÉRIO DO</li> <li>Desenvoir</li> <li>Autenticação e Autor</li> <li>MENU</li> <li>Vincular / Dele</li> <li>DADOS DOS PE</li> </ul>  |                                                                                                    | × +<br>oes.mds.gov.br/s<br>Social<br>SAA<br>uário                  | saa-web-gestao/restrit<br>Nome do<br>=     | to/jsp/mai<br>o usuário: /<br>* Sistema: (                                                                                                    | nterusuario/alt<br>ALESSANDRO ALVE<br>Selecione | erarusuario.jsf                                                           |       | × •          | *   | - [ | alizar :         |
| <ul> <li>SAA</li> <li>← → C ↑</li> <li>MINISTÉRIO DO</li> <li>Desenvoir</li> <li>Autenticação e Autor</li> <li>MENU</li> <li>Vincular / Dele</li> <li>DADOS DOS PE</li> </ul>  |                                                                                                    | × +<br>oes.mds.gov.br/s<br>SOCial<br>SAA<br>uário                  | saa-web-gestao/restrit<br>Nome do<br>nível | io/jsp/mai<br>o usuário: /<br>* Sistema: [                                                                                                    | nterusuario/alt                                 | erarusuario.jsf<br>5 DA SILVA<br>Perfil Disponível Se                     | Q 🖈   | ) <b>*</b> • | * * | - [ | alizar :         |
| <ul> <li>SAA</li> <li>← → C 1</li> <li>MINISTÉRIO DO</li> <li>Desenvoo</li> <li>Autenticação e Autor</li> <li>MENU</li> <li>Vincular / Dele</li> <li>DADOS DOS PE</li> </ul>   | A aplicace     Divimento     ana de     ace     ace     a | × +<br>oes.mds.gov.br/s<br>SOCIAL<br>SAA<br>uáriq<br>Perfil Dispor | saa-web-gestao/restrit                     | o usuário: //                                                                                                    | nterusuario/alt                                 | erarusuario.jsf<br>5 DA SILVA<br>Perfil Disponível Se                     | Q 🖈   | × •          | *   | – E | alizar :         |
| <ul> <li>SAA</li> <li>← → C ↑</li> <li>MINISTÉRIO DO</li> <li>Desenvoir</li> <li>Autenticação e Auton</li> <li>MENU</li> <li>Vincular / Dele</li> <li>DADOS DOS PE</li> </ul>  | A aplicace     A aplicace     A | × +<br>oes.mds.gov.br/s<br>Social<br>SAA<br>uário                  | saa-web-gestao/restrit                     | o usuário:<br>Sistema: (                                                                                                    | nterusuario/alt                                 | erarusuario.jsf                                                           | Q 🖈   | × •          | *   |     | alizar ;         |
| <ul> <li>SAA</li> <li>← → C ↑</li> <li>MINISTÉRIO DO</li> <li>Desenvoir</li> <li>Autenticação e Autor</li> <li>MENU</li> <li>Vincular / Dele</li> <li>DADOS DOS PE</li> </ul>  | A aplicace      Divimento      ma de     A aplicace      ema de     A aplicace      ema de     A aplicace      ema de     A aplicace      aplicace      | × +<br>Social<br>SAA<br>uáriq                                      | saa-web-gestao/restrit                     | o usuário: /<br>* Sistema: (                                                                                                    | nterusuario/alt                                 | erarusuario.jsf<br>5 DA SILVA<br>Perfil Disponível Se                     | Q 🛧   | ) <b>*</b> • |     |     | alizar :         |
| <ul> <li>SAA</li> <li>← → C 1</li> <li>MINISTÉRIO DO</li> <li>Desenvoir</li> <li>Autenticação e Auton</li> <li>MENU</li> <li>Vincular / Dele</li> <li>DADOS DOS PER</li> </ul> | A aplicace      Divimento      ma do      egar Perfil de Us      ERFIS                                                                                                    | × +<br>Social<br>SAA<br>uário<br>Perfil Dispo                      | saa-web-gestao/restrit                     | o usuário: 4<br>* Sistema: (                                                                                                    | nterusuario/alt                                 | erarusuario.jsf<br>5 DA SILVA<br>Perfil Disponível Se                     | Q ☆   | × •          | *   |     | alizar :         |
| <ul> <li>SAA</li> <li>← → C ↑</li> <li>MINISTÉRIO DO</li> <li>Desenvoir</li> <li>Autenticação e Autor</li> <li>MENU</li> <li>Vincular / Dele</li> <li>DADOS DOS PE</li> </ul>  | A aplicace     A aplicace     A | × +<br>ooes.mds.gov.br/s<br>SAA<br>uárid<br>Perfil Dispor          | saa-web-gestao/restrit                     | o usuário: 4<br>* Sistema: (                                                                                                    | ALESSANDRO ALVE                                 | erarusuario.jsf                                                           | Q 🖈   | · · ·        |     |     | alizar :         |
| <ul> <li>SAA</li> <li>← → C ↑</li> <li>MINISTÉRIO DO</li> <li>Desenvoo</li> <li>Autenticação e Autor</li> <li>MENU</li> <li>Vincular / Dele</li> <li>DADOS DOS PE</li> </ul>   | aplicace      olvimento      ma de      egar Perfil de Use      ERFIS                                                                                                    | × +<br>Social<br>SAA<br>uáriq<br>Perfil Dispor                     | saa-web-gestao/restrit                     | o usuário: //<br>* Sistema: (                                                                                                    | ALESSANDRO ALVE<br>Selecione                    | erarusuario.jsf<br>S DA SILVA<br>Perfil Disponível Se<br>ação Selecionado | Q 🖈   | ) * *<br>    |     |     | alizar :         |
| <ul> <li>SAA</li> <li>← → C ↑</li> <li>MINISTÉRIO DO</li> <li>Desenvoir</li> <li>Autenticação e Auton</li> <li>MENU</li> <li>Vincular / Dele</li> <li>DADOS DOS PE</li> </ul>  | A aplicace     A aplicace     A | × +<br>oes.mds.gov.br/s<br>SAA<br>uário<br>Perfil Dispor           | saa-web-gestao/restrit                     | o usuário: //<br>* Sistema: (                                                                                                    | ALESSANDRO ALVE<br>Selecione                    | erarusuario.jsf<br>5 DA SILVA<br>Perfil Disponível Se<br>ação Selecionado | Q 🖈   | × •          |     |     | alizar :         |
| <ul> <li>SAA</li> <li>← → C ↑</li> <li>MINISTÉRIO DO</li> <li>Desenvoir</li> <li>Autenticação e Autor</li> <li>MENU</li> <li>Vincular / Dele</li> <li>DADOS DOS PE</li> </ul>  | aplicace      olvimento      ara de      egar Perfil de Us      ERFIS                                                                                                    | × +<br>Social<br>SAA<br>uáriq<br>Perfil Dispor                     | saa-web-gestao/restrit                     | o usuário: /<br>* Sistema: (                                                                                                    | ALESSANDRO ALVE<br>Selecione                    | erarusuario.jsf<br>5 DA SILVA<br>Perfil Disponível Se<br>ação Selecionado | Q 🖈   | · · ·        |     |     | alizar :         |
| <ul> <li>SAA</li> <li>← → C ↑</li> <li>MINISTÉRIO DO</li> <li>Desenvoir</li> <li>MENU</li> <li>Vincular / Dele</li> <li>DADOS DOS PE</li> </ul>                                | A aplicace      Divimento      area do      area do  | × +<br>Social<br>SAA<br>uário<br>Perfil Dispo                      | saa-web-gestao/restrit                     | o usuário:<br>* Sistema: (                                                                                                    | nterusuario/alt                                 | erarusuario.jsf                                                           | Q ☆   | ) * *<br>    | *   |     | alizar :         |
| <ul> <li>SAA</li> <li>← → C ↑</li> <li>MINISTÉRIO DO</li> <li>Desenvoir</li> <li>MENU</li> <li>Vincular / Dele</li> <li>DADOS DOS PE</li> </ul>                                | A aplicace     A aplicace     A | × +<br>oes.mds.gov.br/s<br>SAA<br>uário<br>Perfil Dispon           | saa-web-gestao/restrit                     | o usuário: 4<br>• Sistema: (<br>• Sistema: (<br>• | ALESSANDRO ALVE<br>Selecione                    | erarusuario.jsf                                                           | Q 🖈   | · · ·        |     |     | alizar :         |
| <ul> <li>SAA</li> <li>← → C ↑</li> <li>MINISTÉRIO DO</li> <li>Desenvoir</li> <li>MENU</li> <li>Vincular / Dele</li> <li>DADOS DOS PE</li> </ul>                                | aplicace      olvimento      era de      era de   | × +<br>Social<br>SAA<br>uáriq<br>Perfil Dispor                     | saa-web-gestao/restrit                     | o usuário: //<br>* Sistema: (                                                                                                    | ALESSANDRO ALVE<br>Selecione                    | erarusuario.jsf<br>5 DA SILVA<br>Perfil Disponível Se<br>ação Selecionado | Q 🖈   |              |     |     | alizar :         |
| SAA         ←       →       C       1         MINISTÉRIO DO       Desenvoir         Autenticação e Auton       Siste         MENU       Vincular / Dele         DADOS DOS PE   | A aplicace      Divimento      ana do      agar Perfil de Us      ERFIS                                                                                                    | × +<br>oes.mds.gov.br/s<br>SAA<br>uário<br>Perfil Dispor           | saa-web-gestao/restrit                     | o usuário: /<br>o usuário: /<br>* Sistema: (                                                                                                    | nterusuario/alt                                 | erarusuario.jsf                                                           | Q ★   | × •          |     |     |                  |

Os perfis de acesso existente são:

| Acesso                               | Nome do<br>perfil no SAA | Finalidade Funcionalidade                                                                                                    |
|--------------------------------------|--------------------------|----------------------------------------------------------------------------------------------------|
| Gestores e<br>técnicos<br>Municipais | GESTOR<br>MUNICIPAL      | Emissão, consulta e validação para pessoas<br>idosas que buscarem o serviço nas unidades<br>do SUAS.<br>Permite a geração de relatórios no âmbito do<br>seu município |
| Gestores e<br>técnicos<br>Estaduais  | GESTOR<br>ESTADUAL       | Emissão, consulta e validação para pessoas<br>idosas que buscarem o serviço nas unidades<br>do SUAS.<br>Permite a geração de relatórios no âmbito do<br>seu estado    |

| gov.br Ministério da Cidadania                                                 |                                                             | B                                                       | I 🗹  | Sair                                                              | r |
|--------------------------------------------------------------------------------|-------------------------------------------------------------|---------------------------------------------------------|------|-------------------------------------------------------------------|---|
| ■ Carteira da pessoa Idosa<br>Secretaria Nacional de Assistência Social (SNAS) |                                                             |                                                         |      | O que você procura?                                               | L |
| 😤 > Página Inicial                                                             |                                                             |                                                         |      |                                                                   |   |
| Olá ES<br>Caso não seja você clique aqui para sair da sessão.                  | colha uma opção abaix                                       | KO:                                                     |      |                                                                   |   |
| Emitir Carteira da pessoa Idosa                                                | Ver Carteiras                                               | Validar                                                 | R    | elatório                                                          |   |
| Localize um Idoso no Cadastro Único e emita<br>uma carteira                    | Consultar Carteiras do Idoso emitidas através<br>do sistema | Verificar a validade de uma Carteira da pessoa<br>Idosa | Ve   | erifique a quantidade de Carteira Emitidas<br>or Estado/Municipio |   |
| Emitir                                                                         | Ver                                                         | Validar                                                 | (    | Ver                                                               |   |
|                                                                                | Gestores e Técnicos Estadua                                 | is e Municipais, ambiente do Si                         | stem | a.                                                                | Ē |

## Como emitir a carteira

## Emissão pelas Secretarias de Assistência Social ou Congêneres

A emissão por meio das unidades da Assistência Social continuará, uma vez que uma de suas funções é a de facilitar o acesso do usuário aos direitos. Dessa forma, a Assistência Social continua com o papel de orientar a população quanto à carteira da pessoa idosa, de auxiliar uma pessoa idosa na emissão digital da sua carteira, de emitir a carteira a partir do novo sistema, e de expedir a declaração provisória específica de beneficiário quando a pessoa idosa tem urgência em viajar, mas sua carteirinha ainda não foi emitida por questões de sistema.

Para emissão pelas Secretarias de Assistência Social basta a pessoa idosa comparecer a uma unidade, designada para emissão, e informar ao técnico com acesso ao sistema os dados pessoais (nome, data de nascimento, nome da mãe), CPF ou NIS. O sistema busca as informações do Cadastro Único e se a pessoa idosa estiver dentro dos critérios e com os dados atualizados no Cadastro Único, a carteira é gerada e impressa para o usuário.

## Passo a passo para Emitir Carteira da pessoa Idosa – Visão do Técnico

Após esta logado no sistema e com o perfil de acesso adequado, a seguinte tela será

| apresentada.                                                                       |                                                             |                                                         |                                                                     |
|------------------------------------------------------------------------------------|-------------------------------------------------------------|---------------------------------------------------------|---------------------------------------------------------------------|
| goubr Ministério da Cidadania                                                      |                                                             | 8                                                       | Sair                                                                |
| ■ Carteira da pessoa Idosa<br>Secretaria Nacional de Assistência Social (SNAS)     |                                                             |                                                         | O que você procura? <b>Q</b>                                        |
| 倄 🗇 Página Inicial                                                                 |                                                             |                                                         |                                                                     |
| Olá <b>ALESSANDRO</b> ! ESC<br>Caso não seja você clique aqui para sair da sessão. | olha uma opção abaix                                        | D:                                                      |                                                                     |
| Emitir Carteira da pessoa Idosa                                                    | Ver Carteiras                                               | Validar                                                 | Relatório                                                           |
| Localize um Idoso no Cadastro Único e emita<br>uma carteira                        | Consultar Carteiras do Idoso emitidas através<br>do sistema | Verificar a validade de uma Carteira da pessoa<br>Idosa | Verifique a quantidade de Carteira Emitidas<br>por Estado/Municipio |
| Emitir                                                                             | Ver                                                         | Validar                                                 | Ver                                                                 |

Clique no botão: "Emitir" Carteira da Pessoa Idosa

Ao clicar em "Emitir" uma tela será apresentada com as opções, utilize os filtros de busca para a pessoa idosa

| goubr Ministério da Cidadania                                                                                                 | 🛤 🗹 🛓 Sair                                                               |
|----------------------------------------------------------------------------------------------------|--------------------------------------------------------------------------|
| ≡ Carteira da pessoa Idosa<br>Secretaria Nacional de Assistência Social (SNAS)                                                | O que você procura?                                                      |
| A > Página Inicial                                                                                                    |                                                                          |
| Utilize uma das opções abaixo para localizar a pessoa idosa:                                                                  |                                                                          |
| Estado Municipio Filtrar por NIS<br>Acrelándia V Digite somente números                                                       | <ul> <li>com 60 anos ou mais</li> <li>renda de até 2 sal min.</li> </ul> |
| CPF     Filtrar por nome ou parte do nome       Digite somente números     Informe um nome ou parte de um nome para consultar | Consultar                                                                |

Clique no botão: "Consultar" ou use as caixas de seleção para realizar um filtro.

Após clicar em consultar na tela anterior, será apresentado o resultado de acordo com os filtros selecionados, caso a busca não apresente o resultado satisfatório, altere as opções de filtros.

| 🏠 > Pági                                                   | na Inicial                                                   |            |                                                          |                                        |     |                                                                              |        |  |  |  |
|------------------------------------------------------------|--------------------------------------------------------------|------------|----------------------------------------------------------|----------------------------------------|-----|------------------------------------------------------------------------------|--------|--|--|--|
| Utiliz                                                     | Utilize uma das opções abaixo para localizar a pessoa idosa: |            |                                                          |                                        |     |                                                                              |        |  |  |  |
| Estado         Município           Acre         Acrelándia |                                                              |            | ~                                                        | Filtrar por NIS Digite somente números |     | <ul> <li>✓ com 60 anos ou mais</li> <li>✓ renda de até 2 sal min.</li> </ul> |        |  |  |  |
| Digite                                                     | somente números                                              |            | oor nome ou parte do nome<br>me um nome ou parte de um r | nome para consultar                    |     | Consultar                                                                    |        |  |  |  |
| 755 regis                                                  | stros encontrados                                            |            |                                                          |                                        |     |                                                                              |        |  |  |  |
| UF                                                         | Município                                                    | ✓ Nome     |                                                          | CPF                                    | NIS | Data/Nascimento                                                              |        |  |  |  |
| AC                                                         | ACRELANDIA                                                   | <b>*</b>   |                                                          |                                        |     | 16/10/1937                                                                   | Emitir |  |  |  |
| AC                                                         | ACRELANDIA                                                   | <b>*</b>   |                                                          |                                        |     | 06/06/1953                                                                   | Ē      |  |  |  |
| AC                                                         | ACRELANDIA                                                   | <b>≗</b> / |                                                          |                                        |     | 17/03/1951                                                                   | Emitir |  |  |  |
| AC                                                         | ACRELANDIA                                                   | <b>.</b>   |                                                          |                                        |     | 12/09/1960                                                                   | Emitir |  |  |  |
| AC                                                         | ACRELANDIA                                                   | <b>*</b>   |                                                          |                                        |     | 09/07/1955                                                                   | Emitir |  |  |  |
| AC                                                         | ACRELANDIA                                                   | <b>±</b>   |                                                          |                                        |     | 18/11/1951                                                                   | Emitir |  |  |  |

Ao clicar no botão: "Consultar" será apresentado uma lista de pessoas idosas habilitadas para emitir a Carteira da Pessoa Idosa.

Após a realizar os filtros e clicar no botão "consultar" a lista de habilitados para a emissão da Carteira da Pessoa Idosa, passe o mouse sobre a pessoas e automaticamente será selecionado a linha desejada. Após isso clique no botão " Emitir"

| 倄 > Pági       | ina Inicial                                                  |                         |                                                                                    |                                        |     |                                                                              |        |  |  |  |
|----------------|--------------------------------------------------------------|-------------------------|------------------------------------------------------------------------------------|----------------------------------------|-----|------------------------------------------------------------------------------|--------|--|--|--|
| Utiliz         | Utilize uma das opções abaixo para localizar a pessoa idosa: |                         |                                                                                    |                                        |     |                                                                              |        |  |  |  |
| Estado<br>Acre | ~                                                            | Município<br>Acrelândia | ~                                                                                  | Filtrar por NIS Digite somente números |     | <ul> <li>✓ com 60 anos ou mais</li> <li>✓ renda de até 2 sal min.</li> </ul> |        |  |  |  |
| CPF<br>Digite  | somente números                                              | Fi                      | Itrar por nome ou parte do nome Informe um nome ou parte de um nome para consultar |                                        |     | Consultar                                                                    |        |  |  |  |
| 755 regis      | stros encontrados                                            |                         |                                                                                    |                                        |     |                                                                              |        |  |  |  |
| UF             | Município                                                    | ✓ Nome                  |                                                                                    | CPF                                    | NIS | Data/Nascimento                                                              |        |  |  |  |
| AC             | ACRELANDIA                                                   | <b>±</b>                |                                                                                    |                                        |     | 16/10/1937                                                                   | Emitir |  |  |  |
| AC             | ACRELANDIA                                                   | <b>±</b>                |                                                                                    |                                        |     | 06/06/1953                                                                   |        |  |  |  |
| AC             | ACRELANDIA                                                   | <b>±</b>                |                                                                                    |                                        |     | 17/03/1951                                                                   | Emitir |  |  |  |
| AC             | ACRELANDIA                                                   | ±                       |                                                                                    |                                        |     | 12/09/1960                                                                   | Emitir |  |  |  |
| AC             | ACRELANDIA                                                   | <b>±</b>                |                                                                                    |                                        |     | 09/07/1955                                                                   | Emitir |  |  |  |

Clique no botão: "Emitir" para gerar a carteira. Caso o beneficiário não apresente-se na lista, verificar se o beneficiários se enquadra nas regras.

Após clicar em "Emitir" na tela anterior a carteira estará pronta para a impressão ou Enviar. De acordo com a imagem abaixo.

| que as informações da sua Carteira da pessoa Idosa. Em o                                                                                                    | caso de divergências cadastrais você deve procurar u                                                                                                    |
|----------------------------------------------------------------------------------------------------|----------------------------------------------------------------------------------------------------|
| CARTEIRA DA PESSOA<br>IDOSA<br>Identificação para uso de transporte<br>interestadual gratuito ou com desconto, de<br>acordo com o Decreto nº 9.921/18 de<br>Julho/2019 |                                                                                                    |
| Código:                                                                                                    |                                                                                                    |
| RG:<br>Expedição: AL Órgão: SSP<br>CPF:                                                                                                    | Esta carteira é válida em todo território<br>nacional e está condicionada à<br>atualização do CadÚnico.<br>Para validar esta carteira acesse<br>https://carteiraidoso.cidadania.gov.br/vali<br>da.html e confirme utilizando o QRcode |
| EXPEDIÇÃO DA CARTEIRA: 14/09/2021                                                                                                    | acima ou digitando o código:<br>LxJk.SZnh.t                                                                                                    |
|                                                                                                    |                                                                                                    |

Para realizar a impressão clique no botão: "Imprimir Carteira" ou se deseja enviar clique no botão "Enviar".

Ao clicar no botão: "Imprimir Carteira", na tela anterior esta tela abaixo será apresentada, um arquivo pronto para impressão ou para fazer o download. Pode haver mudança de posições de botões de acordo com o seu navegar.

|                                                                                                    | 1 / 1                                                                                                    | ¢ ± 🖶 |
|----------------------------------------------------------------------------------------------------|----------------------------------------------------------------------------------------------------|-------|
|                                                                                                    |                                                                                                    |       |
| CARTERACIÓN SU A VANDON CON OU CON OU | Valido por 2 anos em todo territorio nacional.<br>Para validar esta carteira acesse<br>https://carteiraidoso.cididania gov.br/valida.htt<br>mil e confirme utilizando o GRocia esima ou<br>digitando o o codigo: |       |

Carteira pronta para ser impressa ou para fazer o download

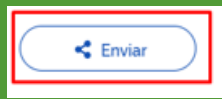

Esta tela abaixo é apresentada caso clique no botão "Enviar" escolha o melhor modelo de envio do arquivo da Carteira da Pessoa Idosa

| 🏫 > Página                      | Inicial                          |                         |                                                                        |                                                                              |
|---------------------------------|----------------------------------|-------------------------|------------------------------------------------------------------------|------------------------------------------------------------------------------|
| Utiliz                          | e uma das                        | s opções aba            | ixo para localizar a pessoa idosa:                                     |                                                                              |
| Estado<br>Acre                  | ~                                | Município<br>Acrelândia | Utilize o link para baixar a Carteira da pessoa<br>Idosa               | <ul> <li>✓ com 60 anos ou mais</li> <li>✓ renda de até 2 sat min.</li> </ul> |
| CPF<br>Digite sc<br>755 registr | omente números<br>os encontrados | Filtrar pc              | roon<br>eum<br>Compartilhar                                            | Consuitar                                                                    |
| UF                              | Município                        |                         | link.<br>https://carteiraidoso.cidadania.gov.br/servicos/carteira.php? | Data/Nascimento                                                              |
| AC                              | ACRELANDIA                       | 2                       | cod                                                                    | 16/10/1937                                                                   |
| AC                              | ACRELANDIA                       | 4                       |                                                                        | 06/06/1953                                                                   |
| AC                              | ACRELANDIA                       | <b>.</b> /              |                                                                        | 17/03/1951 Emitir                                                            |

Caso clique no botão "Enviar", será apresentado esta tela, com as seguintes opções: Compartilhar por WhatsApp, e-mail ou por link.

## Passo a passo para Ver Carteiras da pessoa Idosa

Após o passo a passo de como gerar uma carteira é possível realizar a busca da mesma e realizar uma nova impressão. Seguindo os passos abaixo vamos consultar uma carteira e realizar uma nova impressão

Seguindo da página inicial do sistema, clique em "Ver" – Consultar Carteiras do Idoso emitidas através do sistema

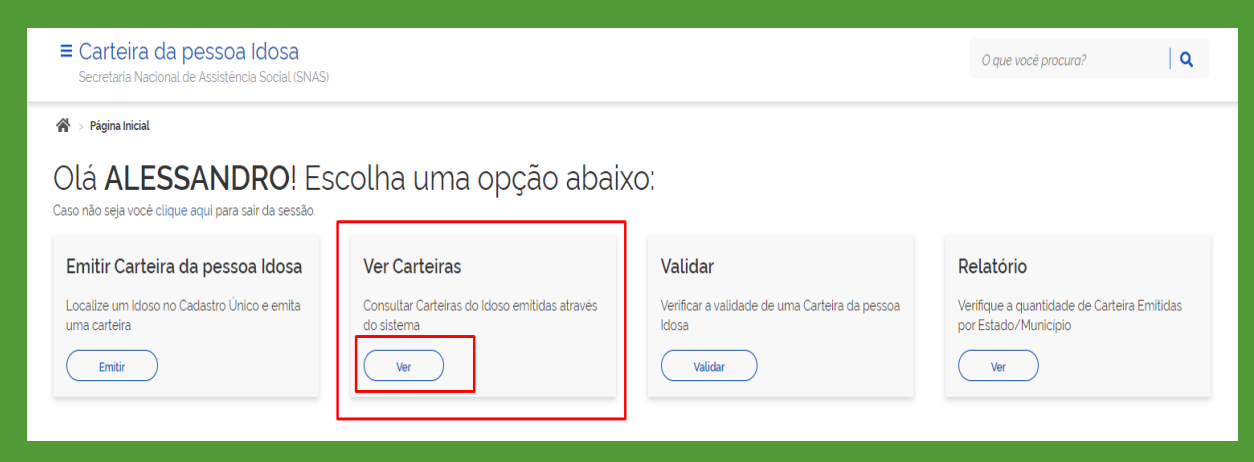

Ao clicar em "Ver", você será redirecionado a uma página de busca de carteiras emitidas, como mostra na imagem abaixo.

| ■ Carteira da pessoa<br>Secretaria Nacional de Assistênce                | O que você procura?                    |                        |                                                 |  |  |  |  |
|--------------------------------------------------------------------------|----------------------------------------|------------------------|-------------------------------------------------|--|--|--|--|
| 倄 🗇 Página Inicial                                                       |                                        |                        |                                                 |  |  |  |  |
| Utilize uma das opções abaixo para localizar a Carteira da pessoa Idosa: |                                        |                        |                                                 |  |  |  |  |
| Estado                                                                   | Município                              | Filtrar por NIS        | Código da Carteira                              |  |  |  |  |
| Acre 👻                                                                   | Acrelândia 👻                           | Digite somente números | Informe o código da Carteira ou parte do código |  |  |  |  |
| CPF                                                                      | Filtrar por nome ou parte do nome      | Emissor Validade       |                                                 |  |  |  |  |
| Digite somente númerc                                                    | Informe um nome ou parte de um nome po | <b>`</b>               | ✓ Consultar                                     |  |  |  |  |

De acordo com o passo anterior, uma pré-seleção de filtros de acordo com a sua localizada no sistema será apresentada. Você pode utilizar mais caixas de seleção, ou clicar em "Consultar", que o sistema apresentara as carteiras emitidas. Com a pré-seleção de filtros, clique em "Consultar".

| E Carteira da pessoa Idosa<br>Secretaria Nacional de Assistência Social (SNAS) |               |                                   |                                    |               |                                                       | você procura? Q |  |  |
|--------------------------------------------------------------------------------|---------------|-----------------------------------|------------------------------------|---------------|-------------------------------------------------------|-----------------|--|--|
| 😤 > Pāgina Inicial                                                             |               |                                   |                                    |               |                                                       |                 |  |  |
| Utiliz                                                                         | e uma da      | as opçoes abaixo para l           | ocalizar a (                       | Carteira da p | essoa Idosa:                                          |                 |  |  |
| Estado<br>Acre                                                                 | ~             | Municipio<br>Acrelândia 🗸         | Filtrar por NIS Digite somente núm | eros          | Código da Carteira<br>Informe o código da Carteira ou | parte do código |  |  |
| CPF<br>Digite se                                                               | omente número | Filtrar por nome ou parte do nome | Emissor                            | Validade      | ✓ Consult                                             | tar             |  |  |
| 1 registros                                                                    | encontrados   |                                   |                                    |               |                                                       |                 |  |  |
| UF                                                                             | Município     | ✓ Nome                            | CPF                                | NIS           | Data/Emissão                                          |                 |  |  |
| AC                                                                             | Acrelândia    | Des Ribeiro                       |                                    |               | 23/12/2020                                            |                 |  |  |

Após clicar em "Consultar", o sistema apresentara os resultados de carteiras emitidas, clique no ícone , para ver a carteira emitida anteriormente.

Ao clicar no ícone da carteira, é apresentado uma versão com os seus dados. Se estiver correto. Clique em "Imprimir Carteira ou "Enviar".

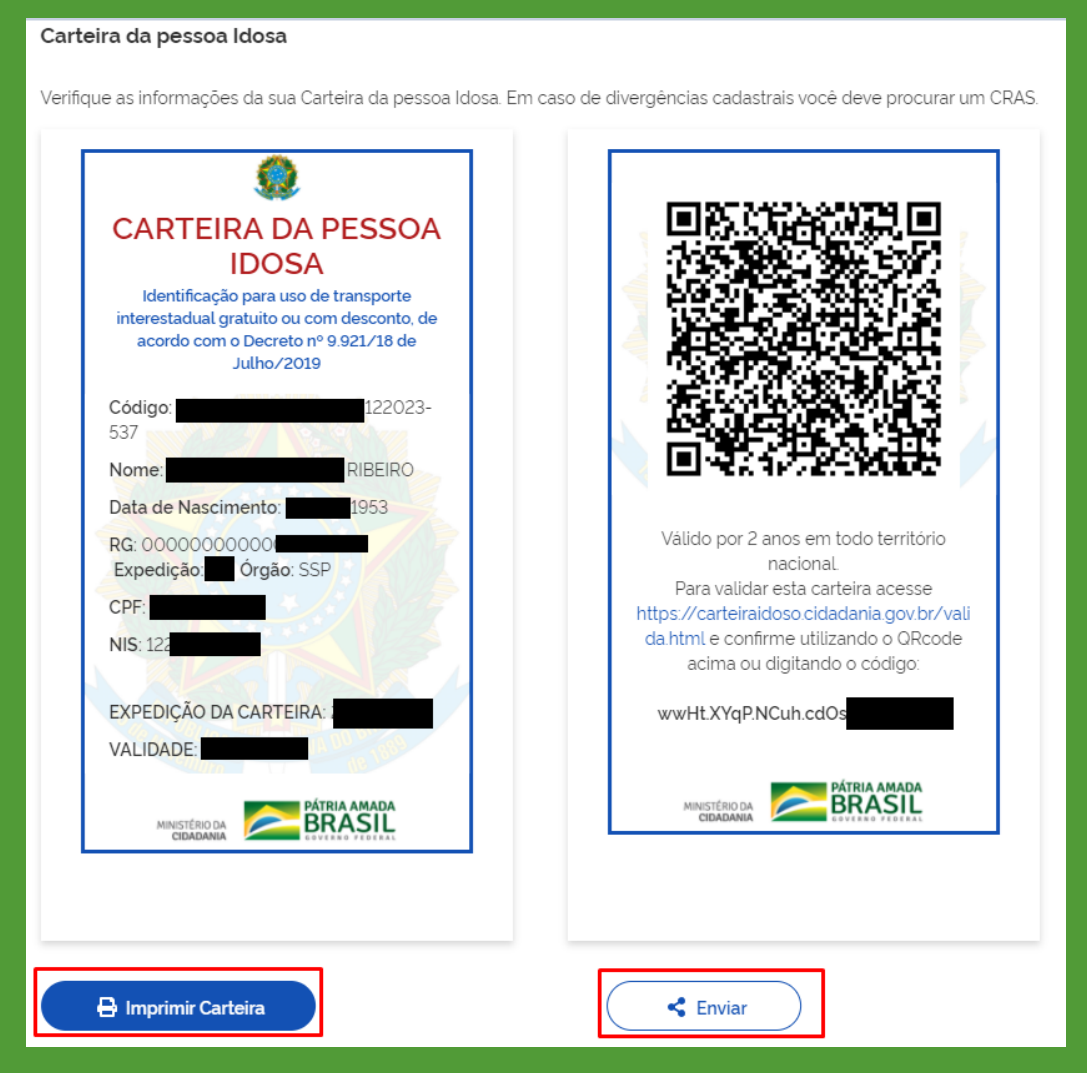

Caso deseja imprimir a carteira ou enviar, siga os passos anteriores na parte "Passo a passo para Emitir Carteira da pessoa Idosa"

## O acesso Externo ao SUAS

| Acesso                            | Nome do<br>perfil no SAA | Finalidade Funcionalidade                              |
|-----------------------------------|--------------------------|--------------------------------------------------------|
| Acesso público                    | N/A                      | Validação da carteira e Informações gerais             |
| Pessoa Idosa no<br>Cadastro Único | N/A                      | Emissão, consulta e validação do seu próprio documento |

Esta é a página de acesso externo do sistema de Carteira da pessoa Idosa, você terá duas opcões "Emitir Carteira" Ou "Validar Carteira"

| opções                   |                                                                     |                            |                           | lena |                                                                                 |                            |                   |
|--------------------------|---------------------------------------------------------------------|----------------------------|---------------------------|------|---------------------------------------------------------------------------------|----------------------------|-------------------|
| gov.br                   | Ministério da Cidadania                                             |                            |                           |      |                                                                                 | B 🛛 😩                      | Entrar com gov.br |
| ≡ Carte<br>Secretar      | eira da pessoa Idosa<br>ia Nacional de Assistência Social (         | I<br>SNAS)                 |                           |      |                                                                                 | O que vocé procura?        | Q                 |
| 🏠 > Página               | Inicial                                                             |                            |                           |      |                                                                                 |                            |                   |
| 0 que                    | e deseja fazer                                                      | ?                          |                           |      |                                                                                 |                            |                   |
| Emitir C<br>Inscritos no | <b>Carteira da pessoa Idosa</b><br>Cadastro Único a partir de 60 an | a<br>os e renda individual | de até 2 salários minimos |      | Validar Carteira emitida<br>Veja se a carteira emitida é valida, usando um ORCo | de ou através de um código |                   |
|                          |                                                                     |                            |                           |      |                                                                                 |                            |                   |
| Ð                        | imitir Carteira                                                     |                            |                           | <    | 🖨 Validar carteira                                                              |                            | <                 |

## Emissão pela própria pessoa idosa

Quando a pessoa idosa não consegue emitir sozinha a sua carteira, ela pode procurar uma unidade da assistência Social para que a auxilie nesse processo. É importante que os trabalhadores da assistência conheçam o sistema de emissão da Carteira com o perfil de cidadão comum para poderem auxiliar as pessoas idosas que precisarem de apoio para emitir a carteira em seu próprio aparelho.

A pessoa idosa com conta gov.br ao entrar no sistema e autenticar-se poderá emitir sua Carteira, desde que cadastrado no Cadúnico, com dados atualizados e esteja dentro dos critérios de idade (60 anos) e renda individual de até 2 salários mínimos.

Para mais informações verifique o manual na – Versão para Pessoas Idosas –

#### Passo a passo para Emitir Carteira da pessoa Idosa

Para acessar insira este link em qualquer navegador: <u>https://carteiraidoso.cidadania.gov.br/index.html</u>

Pode ser pelo computador ou pelo celular

#### Vai aparecer a tela abaixo:

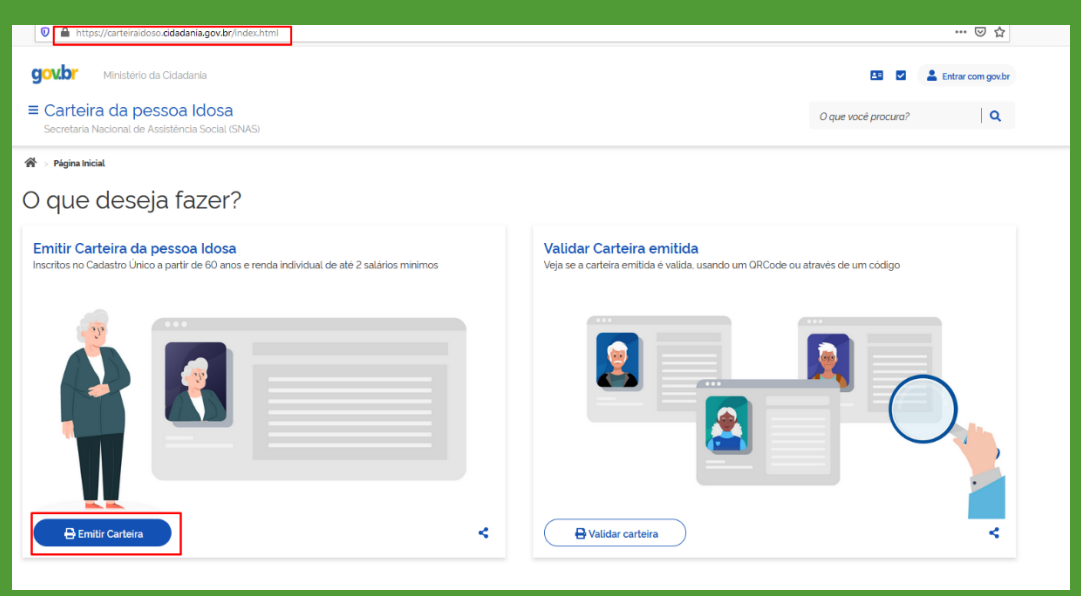

#### Clique no botão: Emitir Carteira

#### Ao clicar no botão: Emitir Carteira, apresentara a seguinte tela:

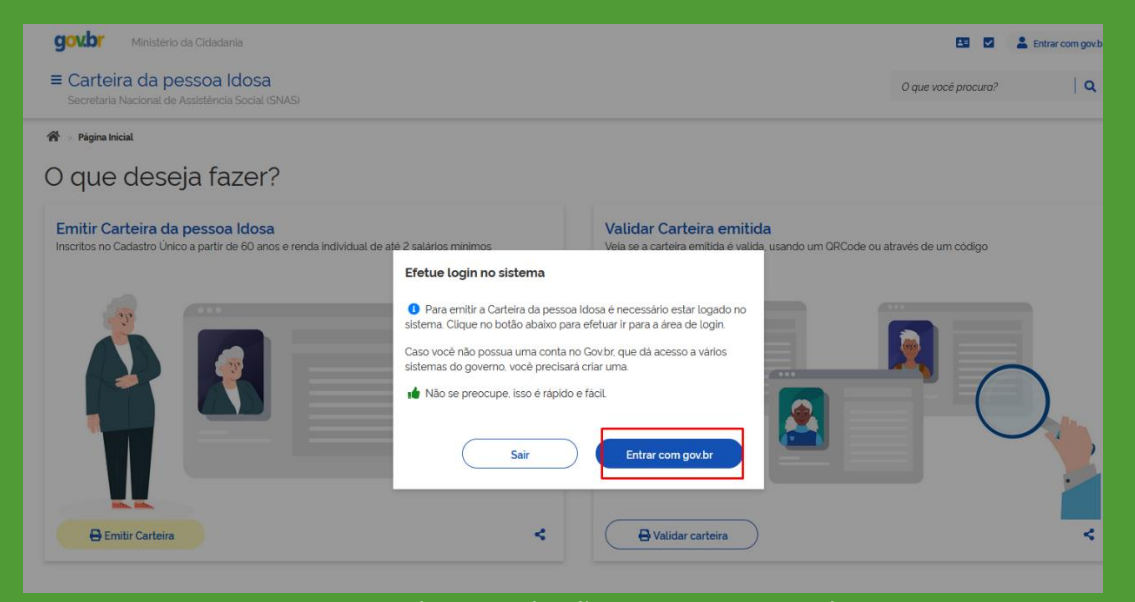

#### Clique no botão: Entrar com gov.br

| Acesse sua conta com   Ima conta gov.br garante a identificação de cada   cidadão que acessa os serviços dígitais do governo.   Crie sua conta gov.br   Ima conta gov.br   Ima conta gov.br   Banco do Brasil   Ima conta gov.br   Ima conta gov.br <td< th=""><th></th><th></th></td<> |                                                                                                    |                      |
|----------------------------------------------------------------------------------------------------|----------------------------------------------------------------------------------------------------|----------------------|
| Certificado digital em nuvem                                                                                                    | Uma conta <b>gov.br</b> garante a Identificação de cada<br>cidadão que acessa os serviços digitais do governo. | Acesse sua conta com |

Ao clicar no botão: Entrar com gov.br. apresentará esta tela abaixo

Digite seu CPF, ou se ainda não tem conta no Gov.br clique no botão verde: Criar sua conta gov.br

#### Digite a senha cadastrada no GOV.BR

| ← → C ☆ 🔒 sso.acesso.gov.br/login?client_id=contas.acesso.gov.br&authorization_id=178a1f6fe7b |                        |                     |                                                                                     |                 |                     | er 🖈 🗟 🖷 🇯     | Atualizar 🚦 |
|-----------------------------------------------------------------------------------------------|------------------------|---------------------|-------------------------------------------------------------------------------------|-----------------|---------------------|----------------|-------------|
| govbr                                                                                         | CORONAVIRUS (COVID-19) | ACESSO À INFORMAÇÃO | PARTICIPE                                                                           | LEGISLAÇÃO      | ÓRGÃOS DO GOVERNO 🏾 |                |             |
| gov.br                                                                                        |                        |                     |                                                                                     |                 |                     | Alto Contraste | 🔊 VLibras   |
| Digite sus senha para acessar o login único do<br>governo federal.                            |                        | c<br>S<br>E         | Digite sua sen<br>CPF<br>Senha<br>Digite sua senhit<br>Esqueci minha si<br>Cancelar | ha<br>a atua!   | @<br>Entrar         |                | ۵           |
|                                                                                               |                        |                     | Dúy                                                                                 | vidas frequenti | es                  |                |             |
|                                                                                               |                        |                     |                                                                                     |                 |                     |                |             |
|                                                                                               |                        |                     |                                                                                     |                 |                     |                |             |
|                                                                                               |                        |                     |                                                                                     |                 |                     |                |             |

Ao entra no sistema os respectivos dados são apresentados na tela. Clique em "Emitir Carteira"

| ۵ ( | ii carteiraidoso.cidadania.gov.br/index.html                                               | ଓ ☆       | a e 1 | 🖡 🥐 (Atualiza | e 1 |
|-----|--------------------------------------------------------------------------------------------|-----------|-------|---------------|-----|
|     | govbr     Ministério da Cidadania       E Carteira da pessoa Idosa     0 que voci procuro? | Sair<br>Q |       |               |     |
|     | <section-header></section-header>                                                          | <         |       |               |     |

Ao clicar em emitir apresentara esta tela abaixo, confira os seus dados e clique em "Imprimir Carteira"

| ÷ -                                                                                                    | 🗧 🔆 🖸 🙆 🔹 🕸 🕆 🛊 🖗 🦾                                                               |                                                                                  |  |  |  |  |
|----------------------------------------------------------------------------------------------------|-----------------------------------------------------------------------------------|----------------------------------------------------------------------------------|--|--|--|--|
| and a sector of the sector of the sector of |                                                                                   |                                                                                  |  |  |  |  |
|                                                                                                    | Carteira da pessoa Idosa                                                          |                                                                                  |  |  |  |  |
|                                                                                                    | Verifique as informações da sua Carteira da pessoa Idosa. Em c                    | so de divergências cadastrais você deve procurar um CRAS.                        |  |  |  |  |
|                                                                                                    |                                                                                   |                                                                                  |  |  |  |  |
|                                                                                                    |                                                                                   |                                                                                  |  |  |  |  |
|                                                                                                    | CARTEIRA DA PESSOA                                                                |                                                                                  |  |  |  |  |
|                                                                                                    | IDOSA<br>Identificação para uso de transporte                                     |                                                                                  |  |  |  |  |
|                                                                                                    | interestadual gratuito ou com desconto, de<br>acordo com o Decreto nº 9.921/18 de |                                                                                  |  |  |  |  |
|                                                                                                    | Julho/2019                                                                        |                                                                                  |  |  |  |  |
|                                                                                                    |                                                                                   |                                                                                  |  |  |  |  |
|                                                                                                    | Nome:                                                                             |                                                                                  |  |  |  |  |
|                                                                                                    | RG                                                                                | Esta carteira é válida em todo território                                        |  |  |  |  |
|                                                                                                    | Expedição: Orgão: 1                                                               | nacional e esta condicionada a<br>atualização do CadiÚnico.                      |  |  |  |  |
|                                                                                                    | NIS                                                                               | Para validar esta carteira acesse<br>https://carteiraidoso.cidadania.gov.br/vali |  |  |  |  |
|                                                                                                    |                                                                                   | da ntmi e contirme utilizando o unicode<br>adima ou digitando o código:          |  |  |  |  |
|                                                                                                    | EXPEDIÇÃO DA CARTEIRA                                                             |                                                                                  |  |  |  |  |
|                                                                                                    | PÁTRIA AMADA                                                                      | DITEL AMADA                                                                      |  |  |  |  |
|                                                                                                    |                                                                                   |                                                                                  |  |  |  |  |
|                                                                                                    |                                                                                   |                                                                                  |  |  |  |  |
|                                                                                                    |                                                                                   |                                                                                  |  |  |  |  |
|                                                                                                    | 🖶 Imprimir Carteira                                                               | Enviar                                                                           |  |  |  |  |
|                                                                                                    |                                                                                   |                                                                                  |  |  |  |  |
|                                                                                                    |                                                                                   |                                                                                  |  |  |  |  |

#### Escolha umas das opções: Fazer o download ou em imprimir

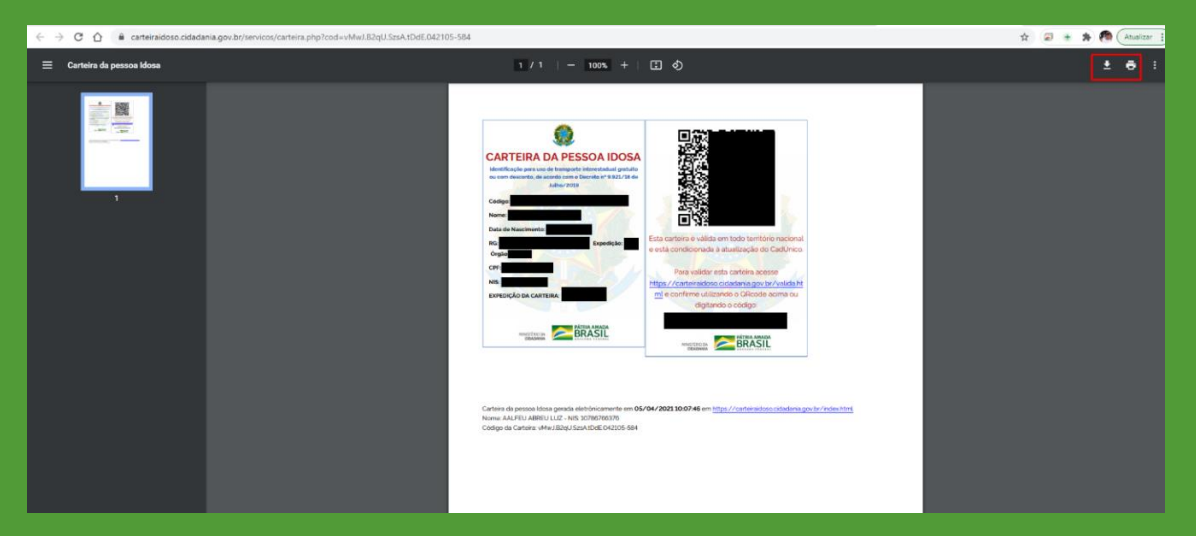

## Passo a passo para validar carteira - Idoso

Para validar a carteira não é necessário realizar o login, clique no botão "Validar carteira"

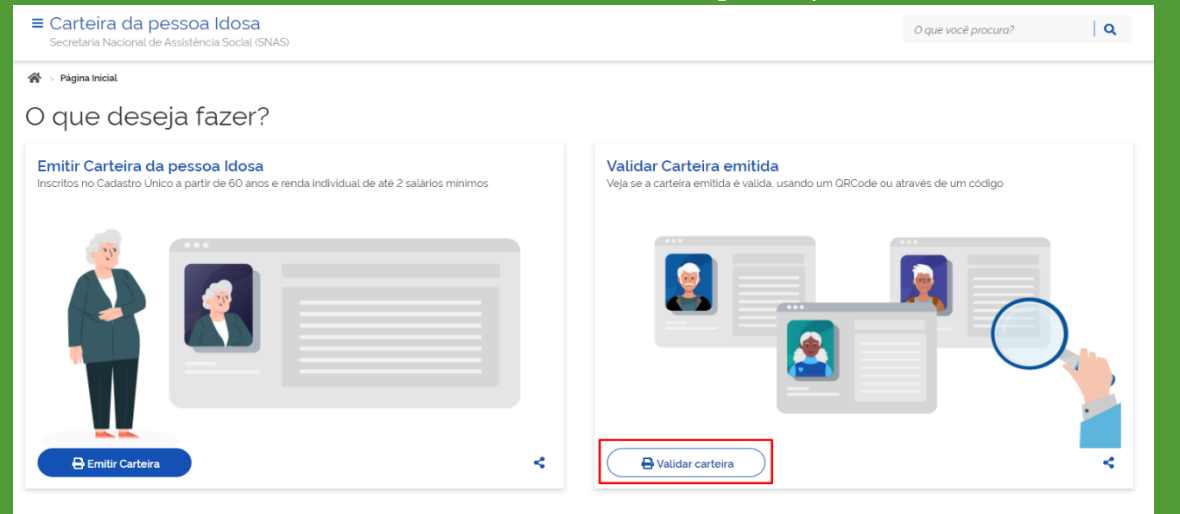

Para validar a carteira existe dois processos. Primeiro por leitor de QrCode ou pelo Código da Carteira da pessoa Idosa, ambos localizados na parte direita da carteira.

| CARTEIRA DA PESSOA IDOSA                                    |                                                   |
|-------------------------------------------------------------|---------------------------------------------------|
| Identificação para uso de transporte interestadual gratuito | 这些非常知道这些                                          |
| Julho/2019                                                  |                                                   |
| Código: wwHtXYqP                                            |                                                   |
| Nome:                                                       |                                                   |
| Data de Nascimento:                                         | E1-62/37/29/90/000                                |
| RG: 0000000000 Expedição: PR                                | Válido por 2 anos em todo território nacional.    |
| Órgão: SSP                                                  |                                                   |
| CPE:                                                        | Para validar esta carteira acesse                 |
|                                                             | https://carteiraidoso.cidadania.gov.br/valida.h   |
| NIS:                                                        | <u>ml</u> e confirme utilizando o QRcode acima ou |
| EXPEDIÇÃO DA CARTEIRA: 23/12/2020                           | digitando o código:                               |
| VALIDADE: 23/12/2022                                        |                                                   |
|                                                             | PÁTRIA AMADA                                      |

#### Para validar a carteira pelo QrCode, Habilite sua câmera

| ■ Carteira da pessoa Idosa<br>Secretaria Nacional de Assistência Social (SNAS)                                                          | O que vocé procura?                                                                                                    |  |  |  |  |  |
|----------------------------------------------------------------------------------------------------|----------------------------------------------------------------------------------------------------|--|--|--|--|--|
| Ar > Página Inicial > Validar Carteira da pessoa Idoa a                                                                                 |                                                                                                    |  |  |  |  |  |
| Valida Carteira da pessoa Idosa                                                                                                    |                                                                                                    |  |  |  |  |  |
| Validar Carteira por um QRCode<br>Faça a leitura de um ORCode através dessa opção É necessário ter uma camera e permitir acesso<br>IDLE | Informar o código da Carteira<br>Caso prefira vocé pode digitar o código da Carteira da pessoa Idosa no Campo abaixo. O código possui<br>25 digitos |  |  |  |  |  |
|                                                                                                    | Digite os 25 dígitos do código da Carteira da pessoa Idosa                                                                                          |  |  |  |  |  |
| Habilitar Camera<br>Lituzar uma imagem com UrLode                                                                                       | Validar carteira                                                                                                    |  |  |  |  |  |

#### Centralize a câmera até realizar a leitura do QrCode.

|                 |                                                                                                    | Scannir                                     |
|-----------------|----------------------------------------------------------------------------------------------------|---------------------------------------------|
| ating normation | 🚥 🛛 Cana Brondanica Fa.,                                                                                                    | and the second state of the second party of |
|                 |                                                                                                    |                                             |
|                 | DE CEACTE                                                                                                    |                                             |
| A PESSOA IDOSA  |                                                                                                    | 5.6¥                                        |
|                 |                                                                                                    |                                             |
| Capacity in PO  |                                                                                                    |                                             |
|                 |                                                                                                    | 1 To 2 and 10                               |
| Equation 70     | Para vantar sen sontar<br>Para vantar sen cartare<br>Iga // arter arte ano referen<br>Iga a conference stitzande o Oko<br>deptende o confere |                                             |

Outra forma de valida a carteira é inserindo o código da Carteira da pessoa Idosa. Clique no botão "Validar carteira"

| 4 | 😤 > Página Inicial > Validar Carteira da pessoa Idosa                                                                             |                                                                                                    |  |  |  |  |
|---|----------------------------------------------------------------------------------------------------|----------------------------------------------------------------------------------------------------|--|--|--|--|
| ١ | Valida Carteira da pessoa Idosa                                                                                                   |                                                                                                    |  |  |  |  |
|   | Validar Carteira por um QRCode<br>Faça a leitura de um ORCode através dessa opção. É necessário ter uma camera e permitir acesso. | Informar o código da Carteira<br>Caso prefira, você pode digitar o código da Carteira da pessoa Idosa no Campo abaixo. O código possui<br>25 digitos |  |  |  |  |
|   |                                                                                                    | Código da Carteira da pessoa Idosa                                                                                                    |  |  |  |  |
|   | Câmera (J) AN-VC500 Camera (043e 3012)  Capturar Ulilizar uma imagem com GrCode                                                   | Validar carteira                                                                                                    |  |  |  |  |

Para as duas formas de validação é apresentado essa tela abaixo.

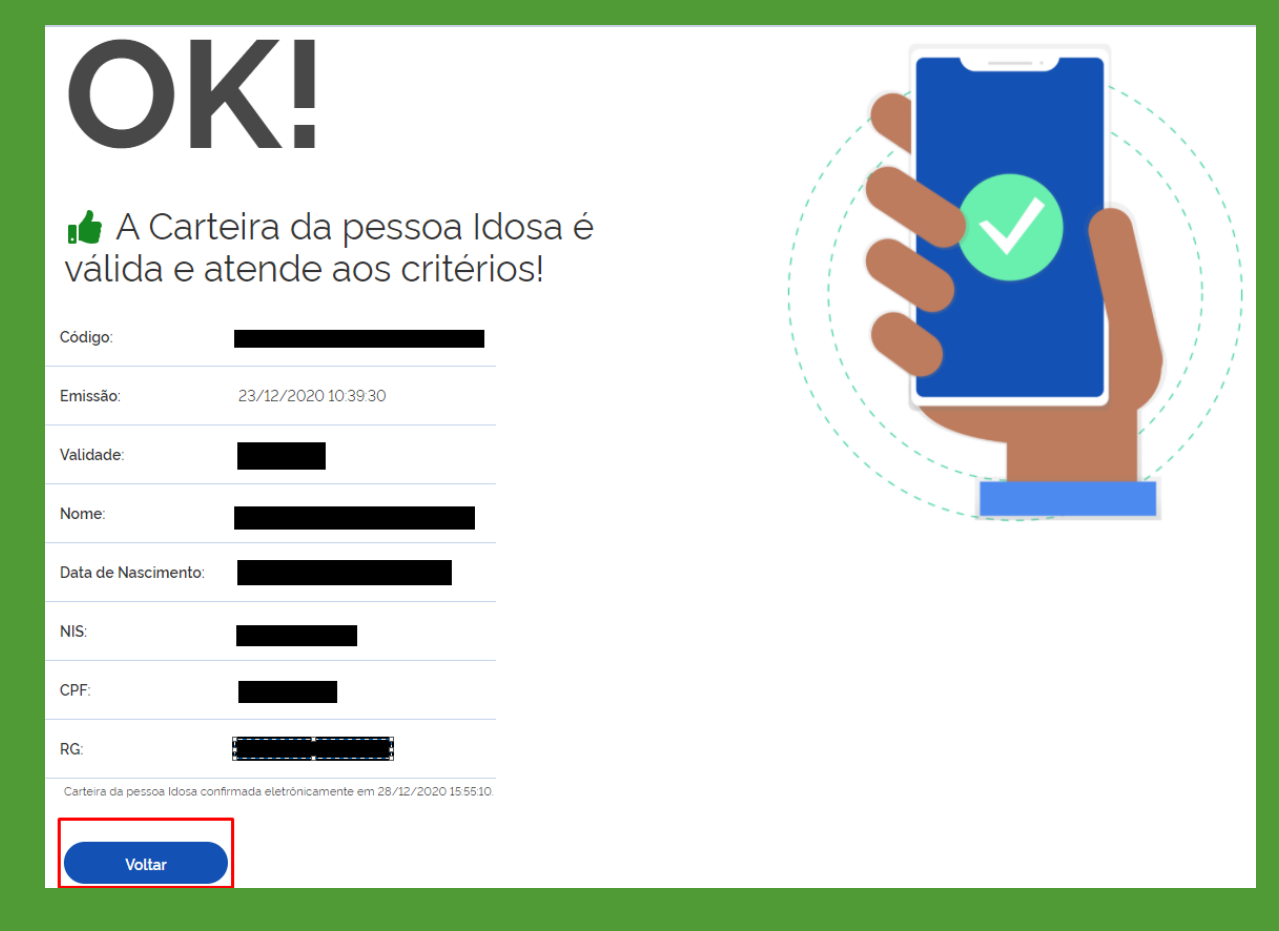

## Validade

Com a nova resolução, a validade do documento passou a estar vinculada à atualização das informações constantes no Cadastro Único. No momento da validação da Carteira, o sistema verifica se os dados da pessoa idosa no Cadastro Único se encontram válidos e atualizados. Em caso positivo, e estando dentro dos critérios de renda estabelecidos, a carteira continua válida, não sendo necessária nova emissão da Carteira.

Conforme Decreto n° 6.135/2007, as informações constantes do Cadastro Único terão validade de 2 anos, contados a partir da data da última atualização, sendo necessária, após este período, a sua atualização ou revalidação.

Dessa forma, a renovação da Carteira é automática a partir da atualização periódica do Cadastro Único.

## Relatórios

O novo sistema também tem a possibilidade de gerar relatórios, como o número de carteiras emitidas por município, discriminando se a emissão foi feita por pessoa física ou pelas unidades da assistência social, possibilitando a gestão e avaliação da emissão da carteira. Os perfis de acesso desse sistema, além do perfil da pessoa idosa, são: o gestor municipal, estadual e federal, com a funcionalidade de emissão, consulta/validação para terceiros e relatórios. Assim como é feito hoje nos sistemas do SAA, o gestor municipal delegará um perfil para os técnicos que serão responsáveis pela emissão da carteirinha.

| Carteira da pessoa Idosa<br>Secretaria Nacional de Assistência Social (SNAS)        |                                               |                                                | O que vocé procura?                         |
|-------------------------------------------------------------------------------------|-----------------------------------------------|------------------------------------------------|---------------------------------------------|
| > Página Inicial                                                                    |                                               |                                                |                                             |
| o não seja você clíque aqui para sair da sessão.<br>Emitir Carteira da pessoa Idosa | Ver Carteiras                                 | Validar                                        | Relatório                                   |
|                                                                                     | Consultar Cartairas do Idoso amitidas atravás | Verificar a validade de uma Carteira da pessoa | Verifique a quantidade de Carteira Emitidas |
| icalize um Idoso no Cadastro Único e emita<br>na carteira                           | do sistema                                    | Idosa                                          | por Estado/Municipio                        |

Ao clicar no botão ver, você será redirecionado as telas de relatórios Carteira Emitidas por Estado/Município.

Abaixo iremos mostra as telas de relatórios.

Selecione os filtros de acordo com a necessidade.

| ■ Carteira da pessoa Idosa<br>Secretaria Nacional de Assistência Social (SNAS)                                                                                                    |                                                                 |                                                           | O que você procura?                               |  |  |  |  |
|----------------------------------------------------------------------------------------------------|-----------------------------------------------------------------|-----------------------------------------------------------|---------------------------------------------------|--|--|--|--|
|                                                                                                    |                                                                 |                                                           |                                                   |  |  |  |  |
| Estado Município<br>Acre v Acrelándia                                                                                                    | Data Iniciat                                                    | Data Final Emissor<br>Todos                               | Validade                                          |  |  |  |  |
| 1<br>Carteira mitida<br>1<br>No prazo de validade (100.00%)                                                                                                    | O<br>Emitida pela pessoa idosa<br>1<br>Emitida pelo Gestor/CRAS | Proto de Voldade das Carteiras<br>entidos<br>tota<br>tota | Carterias por tipo de entrace<br>Oscari<br>Torna  |  |  |  |  |
| Carteiras Emitidas por Perfil habilitado no sistem                                                                                                    | a                                                               | Carteiras por sexo do Usuário do Cadastro Único           |                                                   |  |  |  |  |
| 538<br>0 05                                                                                                    | Carteiras Emitidas     Carteiras no prazo de validade           | 1                                                         | Carteiras Emitidas Carteiras no prazo de validade |  |  |  |  |
| V V/V                                                                                                    |                                                                 |                                                           |                                                   |  |  |  |  |
| Carteiras emitidas por dia  Carteiras Emitidas  Carteiras Emitidas  Carteiras Emitidas  Carteiras Emitidas  Carteiras Emitidas  Carteiras Emitidas  Carteiras Emitidas  Data de Emissio |                                                                 |                                                           |                                                   |  |  |  |  |
|                                                                                                    |                                                                 |                                                           |                                                   |  |  |  |  |
| Carteiras da pessoa Idosa emitidas por UF                                                                                                    |                                                                 |                                                           |                                                   |  |  |  |  |
| Mostrar 50 v registros Buscar                                                                                                    |                                                                 |                                                           |                                                   |  |  |  |  |
| Código UF Nome Car                                                                                                    | teiras emitidas No prazo de validade                            | Emitidas pelo Próprio Idoso                               | Emitidas por CRAS/Gestor                          |  |  |  |  |
| 12 AC Acre 1                                                                                                    | 1                                                               | 0                                                         | 1                                                 |  |  |  |  |
| Mostrando de 1 até 1 de 1 registros Anterior 1 Seguinte                                                                                                    |                                                                 |                                                           |                                                   |  |  |  |  |

| Carteiras da pessoa Idosa emitidas por Município |                                                         |            |                    |                      |                             |                          |  |
|--------------------------------------------------|---------------------------------------------------------|------------|--------------------|----------------------|-----------------------------|--------------------------|--|
| Mostrar 50 v registros Buscar:                   |                                                         |            |                    |                      |                             |                          |  |
| Código                                           | UF                                                      | Nome       | Carteiras emitidas | No prazo de validade | Emitidas pelo Próprio Idoso | Emitidas por CRAS/Gestor |  |
| 120001                                           | AC                                                      | Acrelândia | 1                  | 1                    | 0                           | 1                        |  |
| Mostrando de 1 a                                 | Mostrando de 1 até 1 de 1 registros Anterior 1 Seguinte |            |                    |                      |                             |                          |  |